طريقة الحصول على صورة كرت الإيبان من الراجحي لكي يتم اعتماده من الجامعة الطريقة مجربه ونفعت بحمد الله ١- يفتح الطالب حسابه في مباشر الراجحي ٢- يختار حسابه البنكي ۳- يختار السبهم الموجود بالأعلى يسار الشاشة هذا الخيار بيدخله على صفحه فيها باركود ورقم الحساب ورقم الايبان ٤- يختار خيار ( Add to Apple Wallet ) ٥- بيطلع صفحه فيها رقم العميل واسمه ورقم الايبان ورقم الحساب والباركود ٦- يصور الشاشة ويقص الصورة بحيث ما يكون الباركود موجود بالصورة ويكون المقاس كأنه بطاقة صراف مثل الصور المرفقة ٧- بعد حفظه للصورة في جهازه، يدخل الطالب على حسابه الجامعي ويسجل دخول برقمه الجامعي وسجله المدني ٩- يختار الطالب خيار ادخال الطلبات >> طلب تسجيل الايبان ويقوم بإدخال رقم الإيبان ويرفق الصورة كما في فقرة ٦ وبإذن الله خلال يومين يعتمد طلبه وبالتوفيق

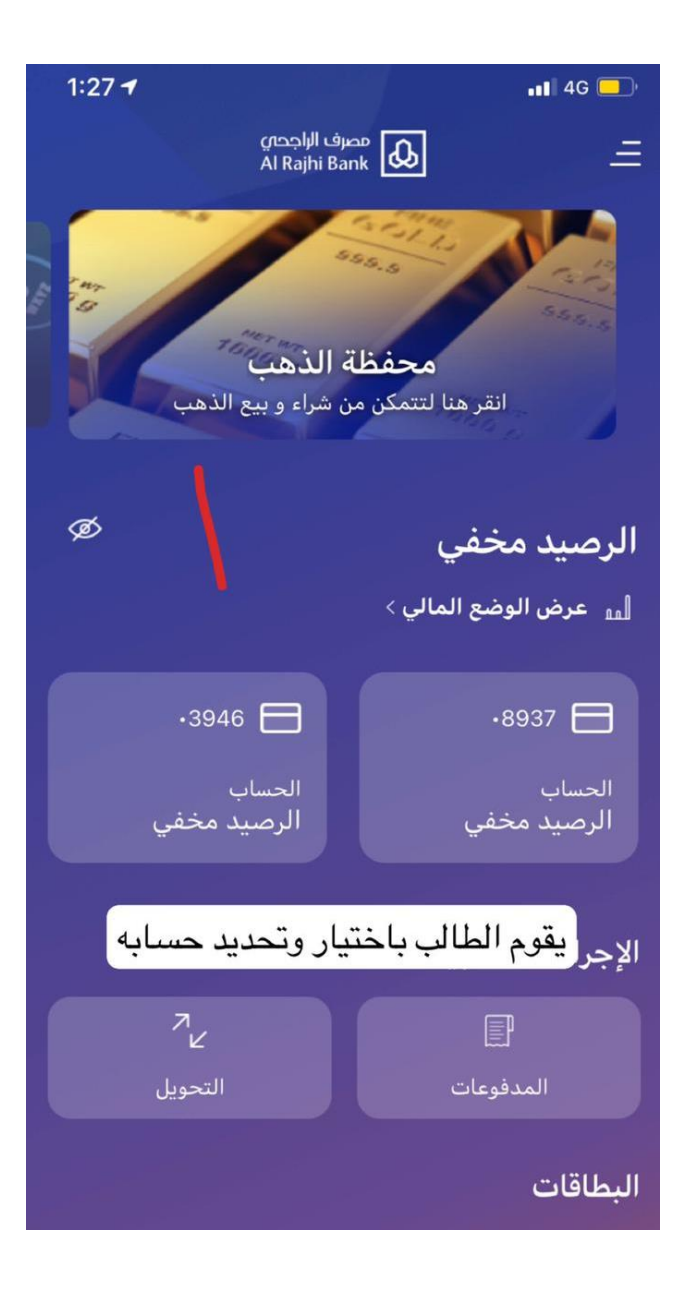

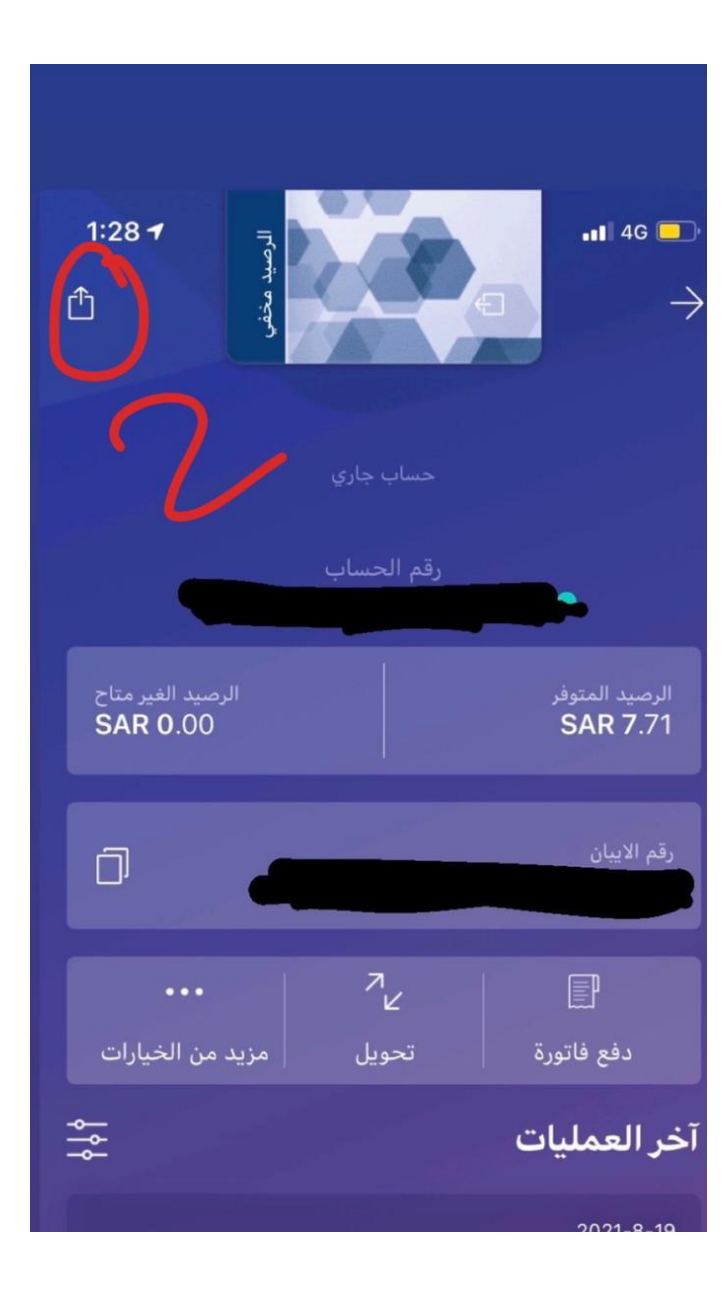

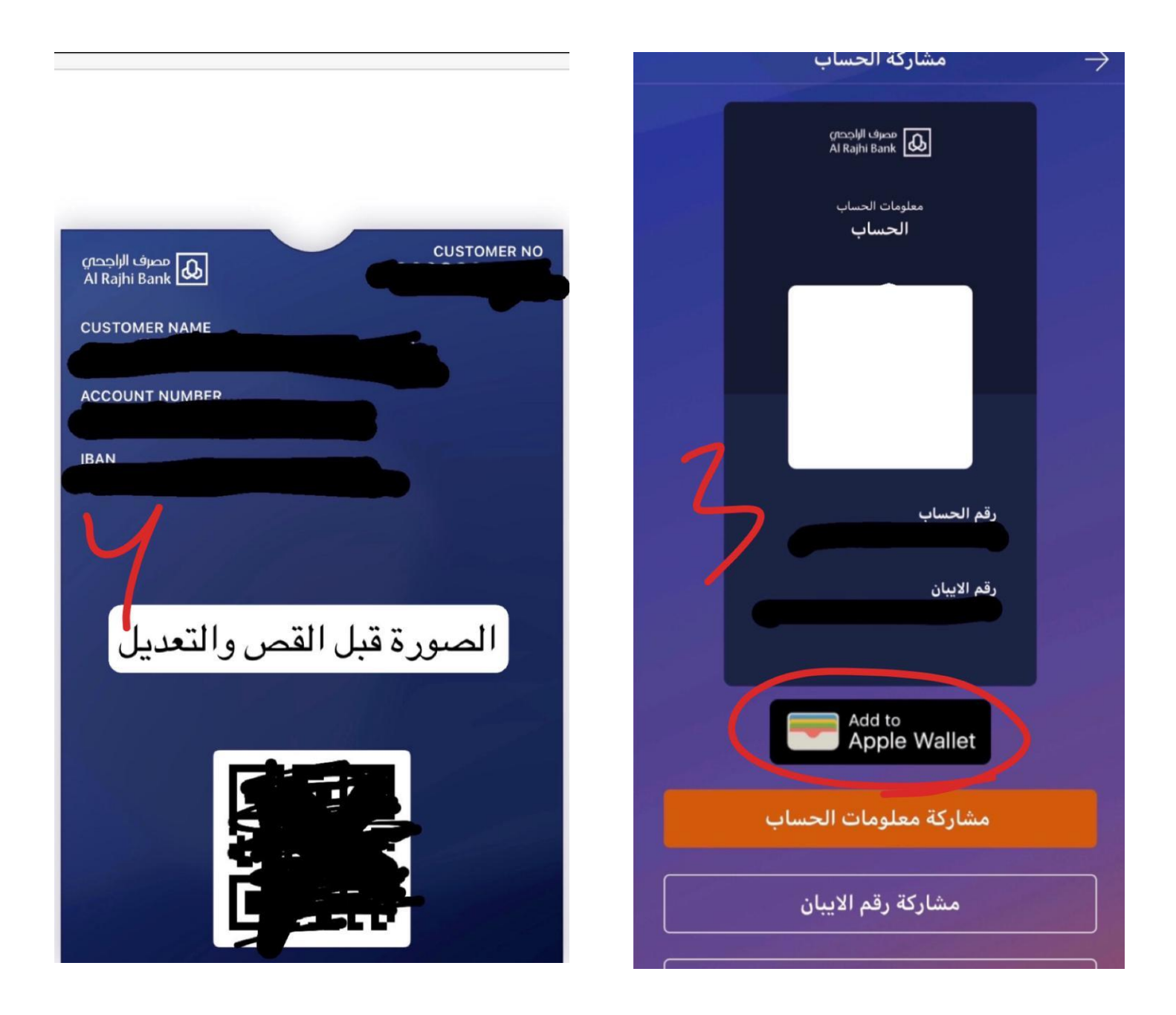

| 5                                    |            |
|--------------------------------------|------------|
| مصرف الراجحين<br>Al Rajhi Bank 🕢     | USTOMER NO |
| CUSTOMER NAME                        |            |
| ACCOUNT NUMBER                       |            |
| IBAN                                 |            |
| مد القص والتعديل لتصبح بمقاس البطاقة | الصورةب    |

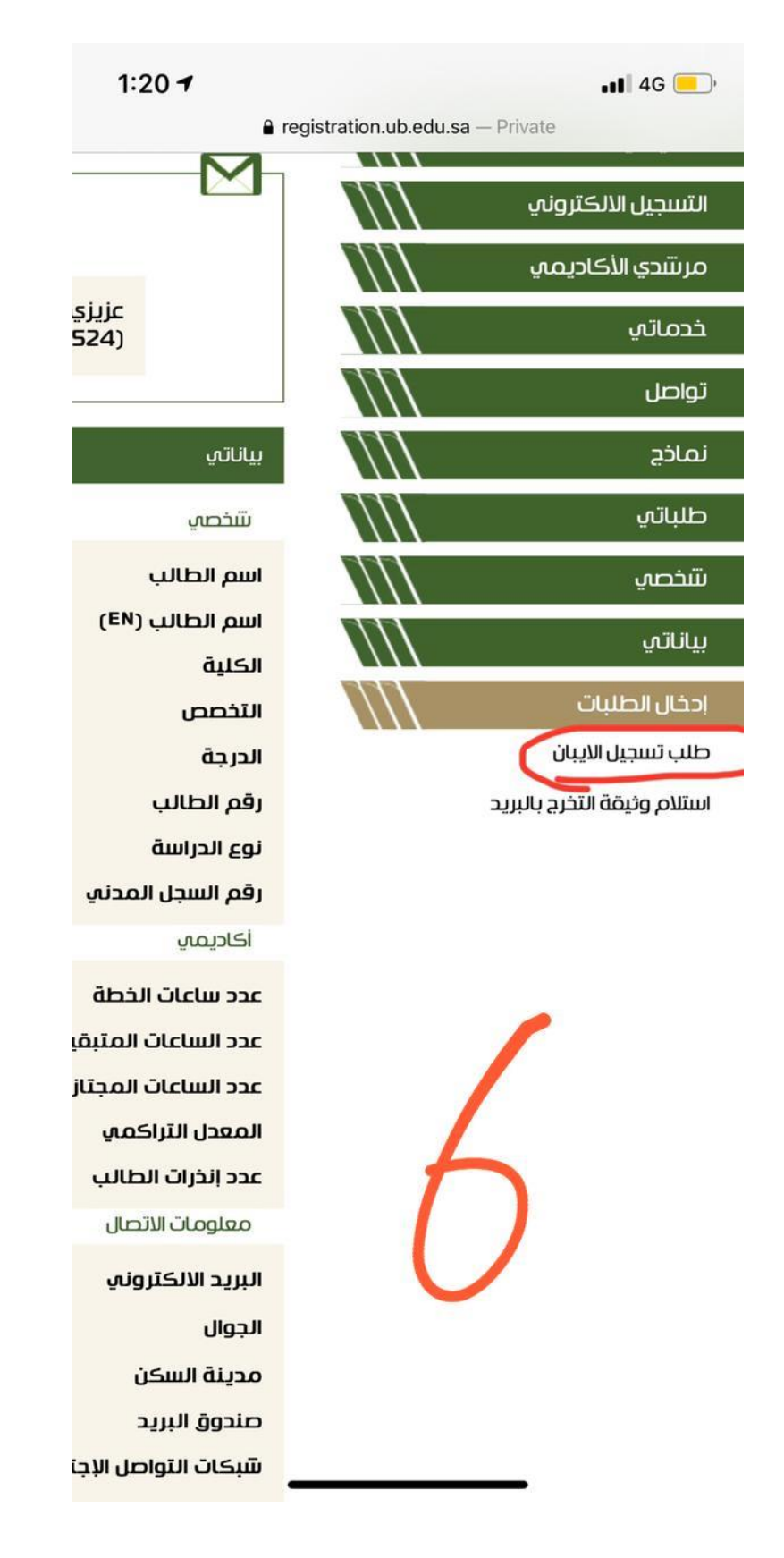

جمع واعداد اخوكم 3\_Mar1993 إِنَّ مَعِيَ رَبِّي سَيَهْدِينِ